## How to reset your password if you don't remember the password or your email account has been locked

(You already registered your authentication methods, if not here is the registration link)

- 1. Go to town webmail site <u>https://outlook.office365.com</u>
- 2. Enter your email address, then click Forgot my password.
- 3. In the **Get back into your account** screen, type your **User ID** (it is your email address), prove you aren't a robot by entering the characters you see on the screen, and then select **Next**.

| Microsoft                                  |                                  |
|--------------------------------------------|----------------------------------|
| Get back into yo                           | ur account                       |
| Who are you?                               |                                  |
| To recover your account, begin by enter    | ing your user ID and the charact |
|                                            |                                  |
| Example: user@contoso.onmicrosoft.co       | m or user@contoso.com<br>4t<br>C |
| Enter the characters in the picture or the | e words in the audio.            |
|                                            |                                  |

4. Choose one of the following methods to verify your identity and change your password. you might need to go through this process a second time, adding info for a second verification step.

| Get back into y                       | our account                                                                                                    |
|---------------------------------------|----------------------------------------------------------------------------------------------------|
| verification step 1 > verifica        | tion step 2 > choose a new password                                                                            |
| Please choose the first contact metho | od we should use for verification:                                                                             |
| • Email my alternate email            | You will receive an email containing a verification code at your alternate email address (da******@gmail.com). |
| Crext my mobile phone                 |                                                                                                    |
| Call my mobile phone                  | Email                                                                                                    |
| Call my office phone                  |                                                                                                    |

5. Once you pass the verification steps you can create new password - see strong password policy below

| Get back into your accou                                                 | unt                                                                                                    |                           |
|--------------------------------------------------------------------------|----------------------------------------------------------------------------------------------------|---------------------------|
| verification step $1 \checkmark >$ verification step $2 \checkmark >$ ch | oose a new password                                                                                                    |                           |
| * Enter new password: Password strength Confirm new password:            | A strong password is required. Strong<br>passwords are 8 to 256 characters and<br>combine uppercase and lowercase let<br>numbers, and symbols. They cannot co<br>your username. | l must<br>ters,<br>ontain |

## Password policies and Strong password complexity requirements

- Passwords will be required to be at least 8 characters in length
- Passwords requires 3 out of the 4 of the following:
  - Lowercase letters
  - o Uppercase letters
  - o Numbers
  - Symbols or other special characters (@ # \$ % ^ \* ( ) \_ +)
  - The user name cannot be contained in the password
- The password cannot contain any spaces, tabs, or line breaks
- Past password cannot be re-used again
- Password expires 180 days

## NOTES:

.

- Don't forget update the email password on your mobile phone if you changed it
- Your computer login password is not synced with the email password any more. They can be different.
- Pressing Ctrl+ Alt + Del on your computer to change password is only changing your computer network login password which is independent from the email password